## Установка расчетных счетов

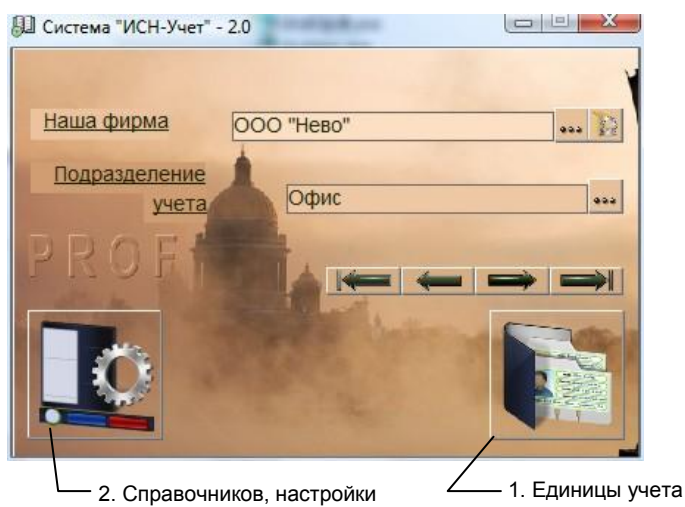

рис.1. Главная форма программы.

Для открытия формы «Расчетные счета» нажмите кнопку 1 «Главной формы» (рис.1), выберите пункт «Расчетный счет» и нажмите «ОК». Вид формы и назначение кнопок показаны на рис. 2.

Для добавления расчетного счета, нужно чтобы в «Справочниках» для нашей фирмы был заведен хотя бы один расчетный счет в форме <u>«Расчетные счета»</u>.

Для добавления нового расчетного счета нажмите кнопку 1 и выберите счет из появившегося списка расчетных счетов фирмы.

Если у фирмы несколько расчетных счетов, то поставленный в соответствие счет можно заменить на другой, нажав кнопку 6 и выбрав счет из списка.

В начале работы, введите текущий остаток на расчетном счете, который будет изменяться при проводке банковских документов. После ввода остатка, поле становится недоступным для изменений.

| 1. Добавить расчетный счет                     |
|------------------------------------------------|
| / 2. Удалить расчетный счет                    |
| / / 3. Открыть форму «Расчетные счета»         |
| / / / 4. Открыть список отчетов                |
| 🕎 Расчетније счета                             |
| ООО "Нево", Офис                               |
| Расчетный счет: Текущий                        |
| №: 4568782000000456875                         |
| в ОАО "Инкасбанк", , Валюта - Российский рубль |
| Текущий остаток: 38668-60                      |
| 5. Выбрать расчетный счет 🚽                    |
| 6. Выбрать расчетный счет из                   |
| Рис. 2. Форма «Расчетные счета»                |